## УМНЫЙ ДАТЧИК ТЕМПЕРАТУРЫ И ВЛАЖНОСТИ Zigbee

# ΠΑСΠΟΡΤ

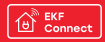

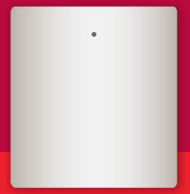

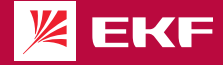

#### 1 НАЗНАЧЕНИЕ

1.1 Умный датчик температуры и влажности Zigbee EKF Connect (далее – датчик) предназначен для измерения температуры и относительной влажности воздуха.

1.2 Датчик по протоколу Zigbee передаёт данные через хаб в установленное на смартфоне приложение, что позволяет контролировать температуру и относительную влажность воздуха в любое время и в любом месте.

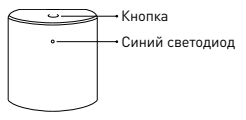

Рис. 1 – Умный датчик, вид спереди

1.3 Управление датчиком осуществляется через совместимый Zigbee хаб с любого устройства на базе операционной системы Android 4.4 / 105 8.0 или выше. Для управления необходимо установить приложение EKF Connect.  Умный датчик температуры и влажности соответствует требованиям ТР ТС 020/2011.

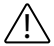

## ВНИМАНИЕ!

- Внимательно ознакомьтесь с данной инструкцией перед использованием!
- Избегайте попадания воды на устройство.

## 2 ТЕХНИЧЕСКИЕ ХАРАКТЕРИСТИКИ

Таблица 1 – Технические параметры датчика

| Параметр              | Значение                          |
|-----------------------|-----------------------------------|
| Артикул               | is-th-nd-zb                       |
| Напряжение питания, В | 3                                 |
| Источник питания      | CR2 литиевая<br>батарея,<br>1 шт. |
| Ток потребления, мА   | 20                                |
| Материал корпуса      | пластик                           |
| Цвет корпуса          | белый                             |
| Тип связи             | беспровод-<br>ной                 |

## Продолжение таблицы 1

| Параметр                                                   | Значение  |
|------------------------------------------------------------|-----------|
| Дальность связи Zigbee внутри<br>помещения, м              | ≥ 40      |
| Дальность связи Zigbee<br>на открытом пространстве, м      | ≥ 90      |
| Диапазон измерения<br>температуры, °С                      | -10 +50   |
| Диапазон измерения относи-<br>тельной влажности воздуха, % | 0 100     |
| Точность измерения<br>температуры, °С                      | ± 2       |
| Точность измерения<br>влажности, %                         | ± 5       |
| Степень защиты по ГОСТ 14254                               | IP20      |
| Температура окружающей<br>среды при эксплуатации, °С       | - 10 + 50 |

Продолжение таблицы 1

| Параметр                 | Значение    |
|--------------------------|-------------|
| Рабочая влажность,       | 95          |
| не более, %              |             |
| Габаритные размеры, мм   | 42,84x40x23 |
| Масса, г                 | 25          |
| Поддерживаемые протоколы | Zigbee      |
| Способ монтажа           | Двусторон-  |
|                          | ний скотч   |

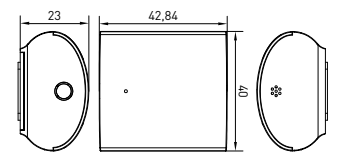

Рис. 2 – Габаритные размеры

## 3 КОМПЛЕКТНОСТЬ

В комплект поставки входят:

- умный датчик 1 шт.;
- батарея 1 шт.;
- паспорт 1 шт.

#### 4 ТРЕБОВАНИЯ БЕЗОПАСНОСТИ ЗАПРЕЩАЕТСЯ эксплуатировать устройство, имеющее внешние механические повреждения!

 При обнаружении неисправности в работе датчика в период действия гарантийных обязательств обращаться по месту приобретения.

• Соблюдайте полярность при установке батареи!

 Не допускается самостоятельное вскрытие корпуса датчика – это может повредить устройство!

#### 5 ПОДКЛЮЧЕНИЕ ДАТЧИКА

5.1 Внимание! Поддерживается только беспроводная сеть Wi-Fi с частотой 3.4 ГГц (не поддерживается сеть частотой 5 ГГц, пожалуйста, установите соответствующие параметры сети на вашем роутере!). 5.2 Пароль Wi-Fi роутера не должен содержать следующие символы: ~!@#\$%^&\*().

5.3 Внимание! Для подключения датчика к смартфону или планшету необходим совместимый Zigbee хаб, например, Умный хаб EKF Connect (apr. szh-t).

5.4 Установите приложение EKF Connect.

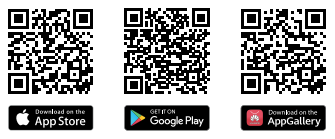

Скачайте приложение EKF Connect

5.5 Подключите ваш смартфон к сети Wi-Fi. Запустите приложение EKF Connect и, следуя экранным подсказкам, пройдите процедуру регистрации учетной записи (для новых пользователей), следуя инструкциям в приложении, или войдите в систему с уже существующим аккаунтом. 5.6 Убедитесь, что хаб Zigbee подключен. Перейдите в приложении в раздел умного хаба. 5.7 Нажмите кнопку «Добавить устройство» (рисунок 4.1.).

5.8 Добавление устройства проводить в ручном режиме.

5.9 Выберите пункт «Добавить новые устройства» (рисунок 4.2).

5.10 Извлеките изоляционный лист. Убедитесь, что синий светодиодный индикатор датчика быстро мигает, если нет, пожалуйста, удерживайте кнопку сброса около 5 секунд, пока индикатор не начнет быстро мигать.

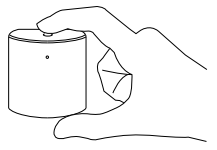

Рис. 3

5.11 После того, как найдется умный датчик, нажмите кнопку «Завершить» (рисунок 4.3). 5.12 Далее следуйте указаниям в приложении. 5.13 После добавления устройства вы можете изменить его наименование в приложении, выбрать комнату, где будет расположено умное устройство.

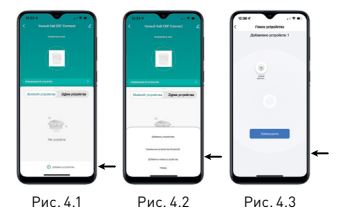

#### 6 НАСТРОЙКА И РЕЖИМЫ РАБОТЫ ДАТЧИКА

6.1 Вы можете в режиме реального времени отслеживать температуру и влажность в приложении EKF Connect, а также создавать сценарии связанные с отслеживанием температуры и влажности.

6.2 Управление датчиком с помощью кнопки:

- Нажатие в течение 5 секунд сброс или вход в режим конфигурации/сопряжения;
- Одинарное нажатие отправка данные в облачный сервер.

6.3 Индикация светодиода в зависимости от режима работы датчика:

 Мигает: устройство переходит в режим конфигурации сети Zigbee (подготовка к подключению шлюза);

 Не горит: устройство находится в режиме ожидания.

6.4 Настройка датчика с помощью приложения EKF Connect через меню «Set»:

 установка единиц измерения температуры (°С или °F);  настройка чувствительности обновления температуры (от ... до...);

 настройка аварийных сигналов высокой и низкой температур;

 включение/выключение уведомлений по типам (сигнал повышенной температур, сигнал пониженной температуры, сигнал разряда батареи).

#### 7 УСЛОВИЯ И ОСОБЕННОСТИ МОНТАЖА И ЭКСПЛУАТАЦИИ

7.1 Монтаж датчика на вертикальную или горизонтальную поверхность можно выполнить с помощью двустороннего скотча.

7.2 Рабочая температура окружающей среды при эксплуатации датчика: от -10 °C до +50 °C при относительной влажности воздуха не более 95%.7.3 Замена батареи. Если вы получили предупреждение о низком заряде батареи в приложении, замените батарею и убедитесь, что новая батарея установлена с соблюдением полярности.7.4 Обслуживание датчика не требуется, за исключением чистки. Удаление загрязнений с поверхности изделия следует проводить мяткой сухой тканью без применения абразивных составов и растворителей.

### 8 ТРАНСПОРТИРОВАНИЕ И ХРАНЕНИЕ

8.1 Транспортирование изделий может осуществляться любым видом закрытого транспорта, обеспечивающим предохранение упакованных изделий от механических воздействий и воздействий атмосферных осадков при температуре окружающего воздуха от -20 °C до +50 °C и относительной влажности воздуха не более 9% при температуре +25 °C.

8.2 Хранение изделий должно осуществляться в закрытых помещениях с естественной вентиляцией при температуре окружающего воздуха от -20 °C до +50 °C и относительной влажности воздуха не более 95% при температуре +25 °C.

#### 9 УТИЛИЗАЦИЯ

9.1 Умный датчик, вышедший из строя после окончания гарантийного срока, следует утилизировать! НЕ вскрывайте корпус датчика – это может повредить устройство или привести к травмам!

9.2 Датчик не подлежат утилизации с обычными бытовыми отходами! Датчик, вышедший из строя, следует утилизировать в соответствии с действующим законодательством на территории реализации изделия.

## 10 ГАРАНТИИ ИЗГОТОВИТЕЛЯ

10.1 Гарантийный срок эксплуатации – 3 года с даты продажи при условии соблюдения условий эксплуатации и хранения.

10.2 Гарантийный срок хранения – 3 года с даты производства.

10.3 Срок службы: 10 лет с даты изготовления, указанной на упаковке.

## 11 СВИДЕТЕЛЬСТВО О ПРИЕМКЕ

Умный датчик температуры и влажности Zigbee EKF Connect признан годным к эксплуатации.

Дата производства «\_\_\_\_»\_\_\_\_\_ 20 \_\_\_г.

Штамп технического контроля изготовителя

#### 12 ОТМЕТКА О ПРОДАЖЕ

Дата продажи «\_\_\_\_»\_\_\_\_\_ 20\_\_\_г.

Подпись продавца

Печать фирмы-продавца М.П.

Изготовитель: ЦЕЦФ Электрик Трейдинг (Шанхай) Ко., ЛТД, 1421, Санкон Цимик Тауэд, 800 Шанг Ченг Роад, Пудонг Нью Дистрикт, Шанхай, Китай. Manufacturer: CECF Electric Trading (Shanghai) Co., LTD, 1421, Suncome Cimic Tower, 800 Shang Cheng Road, Pudong New District, Shanghai, China.

Импортер и представитель торговой марки EKF по работе с претензиями: ООО «Электрорешения», 127273, Россия, Москва, ул. Отрадная, д. 25, стр. 9, 5 этаж. Тел.: +7 (495) 788-88-15.

Importer and EKF trademark service representative: OOO «Electroresheniya», Otradnaya st., 2b bld. 9, 5th floor, 127273, Moscow, Russia. Tel.: +7 (495) 788-88-15.

Импортер и представитель торговой марки ЕКF по работе с претензиями на территории Республики Казахстан: ТОО «Энергорешения Казахстан», Казахстан, г. Алматы, Бостандыкский район, ул. Тургут Озала, д. 247, кв. 4.

Importer and EKF trademark service representative on the territory of the Republic of Kazakhstan: TOO «Energoresheniya Kazakhstan», Kazakhstan, Almaty, Bostandyk district, street Turgut Ozal, d. 247, apt 4.

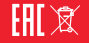

www.ekfgroup.com